# GIMP oktató: érdekes szövegforma

### PCLinuxOS Magazine - 2016. szeptember

#### Írta: Meemaw

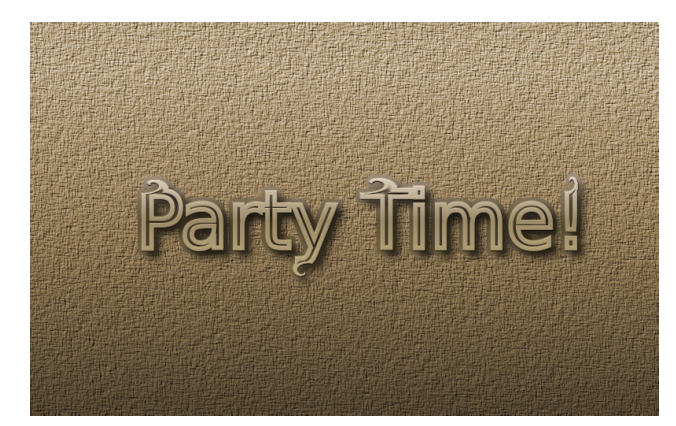

Gondoltam, csinálni kellene némi fura szöveget a Magazin 10. születésnapjára. Nyisd meg a GIMP-et és készíts egy új, legalább 800x600 px-es projektet. A szöveg eszközzel írj valamit és formázd meg (betű és méret). Kattints: **Réteg** → **Szöveg útvonallá**, ami körvonalasítja a szöveget útvonallá. Ugyanakkor még nem láthatjuk az útvonalat. Menj az útvonalak fülhöz, tedd láthatóvá a "szemre" kattintva mellette.

Kattints az útvonal eszközre az eszköztárban és kattints a szövegre (a körvonalára valahol). Most már láthatod a csomópontokat az útvonalon, amiket, vagy útvonal részleteket mozgathatsz a szöveg átalakításához.

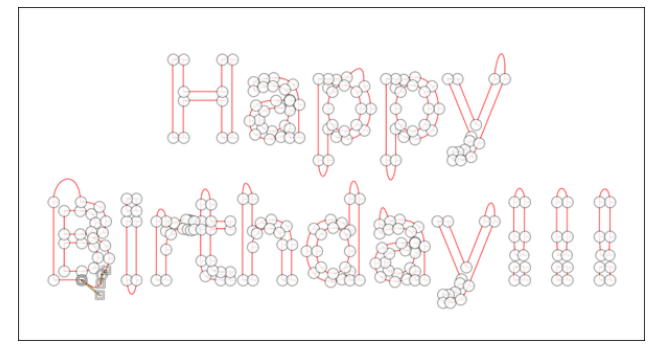

Amikor a csomópontok szerkesztésével végeztél, rakj fölé egy átlátszó réteget. Még az útvonal eszköznél maradva, kattints az új rétegre. Az útvonal eszközöd alatt (talán az ablak bal alsó részén) láthatók az útvonal eszköz beállításai. Kattints az "**Útvonal körberajzolása**"-ra és a megjelenő ablakban a vonalvastagságot váltsd 8 px-re, majd **Körberajzolás.** 

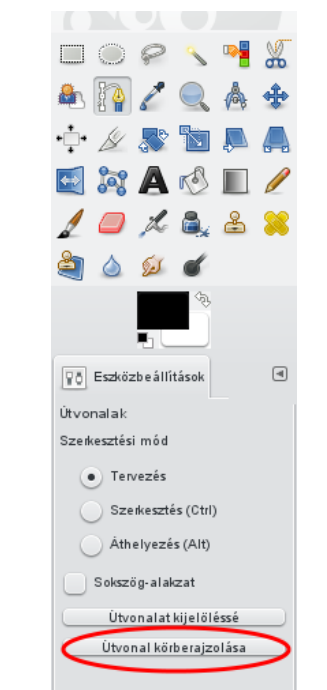

A szöveged most egy új rétegen van, tehát visszamehetsz az útvonal fülhöz és a láthatóságot lekapcsolhatod. Mentsd a munkádat.

Miközben az új réteged van kiválasztva kattints az Ellipszis kijelölő eszközre és húzz egy kis ellipszist a szövegedben megváltoztatott részek egyike fölé. Kattints a "**Szűrők**  $\rightarrow$  **Torzítás**  $\rightarrow$  **Csavarás és** összehúzás"-ra és a csavarás legyen 300. Láthatod, ahogy az útvonal az ellipszisen belül megtekeredik fodrossá. Megteheted ezt az összes általad készített útvonallal egyszerűen áthúzva az ellipszist (ne állíts rajta) az új helyre és a **Szűrők** → **Csavarás és összehúzás ismétlése** kiválasztásával, ami a menü elején van most.

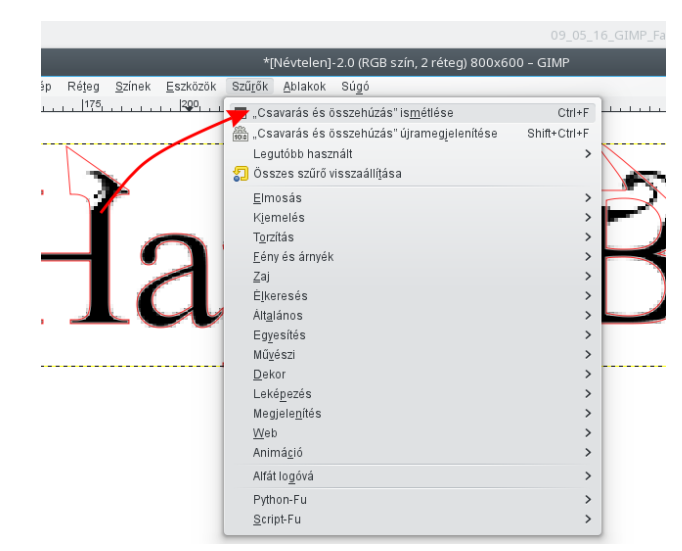

Amikor készen vagy a szövegalakítással, válaszd a "Szűrők  $\rightarrow$  Alfa logóvá  $\rightarrow$  Fényes"-t. A megjelenő ablakban válaszd ki a két használni tervezett átmenetet, majd alkalmaz. Lehet, hogy kísérletezned kell a kívánt kinézet eléréséhez, de jusson eszedbe a "Szerkesztés  $\rightarrow$  Visszavonás, amit használva újrakezdheted ahányszor csak akarod, amíg a kívánt eredményt meg nem kapod.

Befejezésként kattints a rétegeknél a Háttér1-re és készíts átmenetet rajta a Maszatolás eszközzel. Én háttérből előtérbe átmenetet alkalmaztam. Most válaszd a Szűrők  $\rightarrow$  Művészi  $\rightarrow$  Szövetszerűvé ..., vagy Vászon alkalmazása-t. Színezd oly módon, hogy a passzoljon a szövegedhez. Egy módja, hogy

#### PCLinuxOS Magazine

kiválasztod a **Színek** → **Színezés**-t. Az Árnyalat csúszka tetszőlegesen alakítja a színt, majd a Fényerő ás Telítettség csúszkákkal addig alakíthatod, amíg jól nem néz ki.

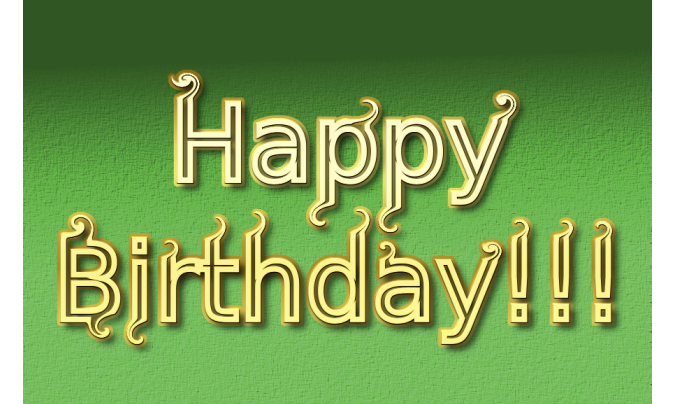

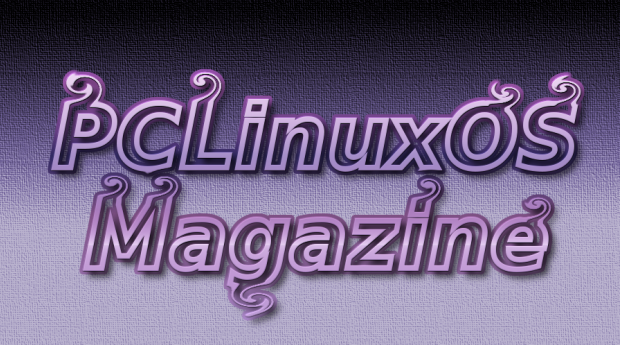

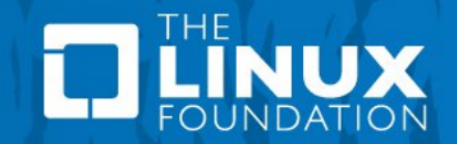

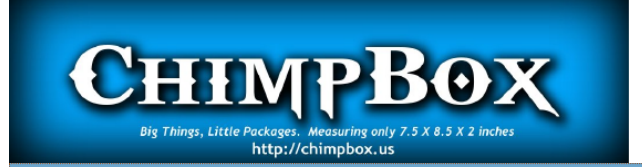

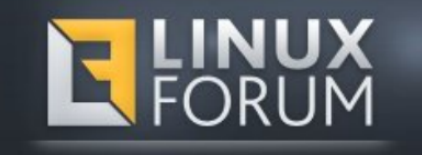

## **Screenshot Showcase**

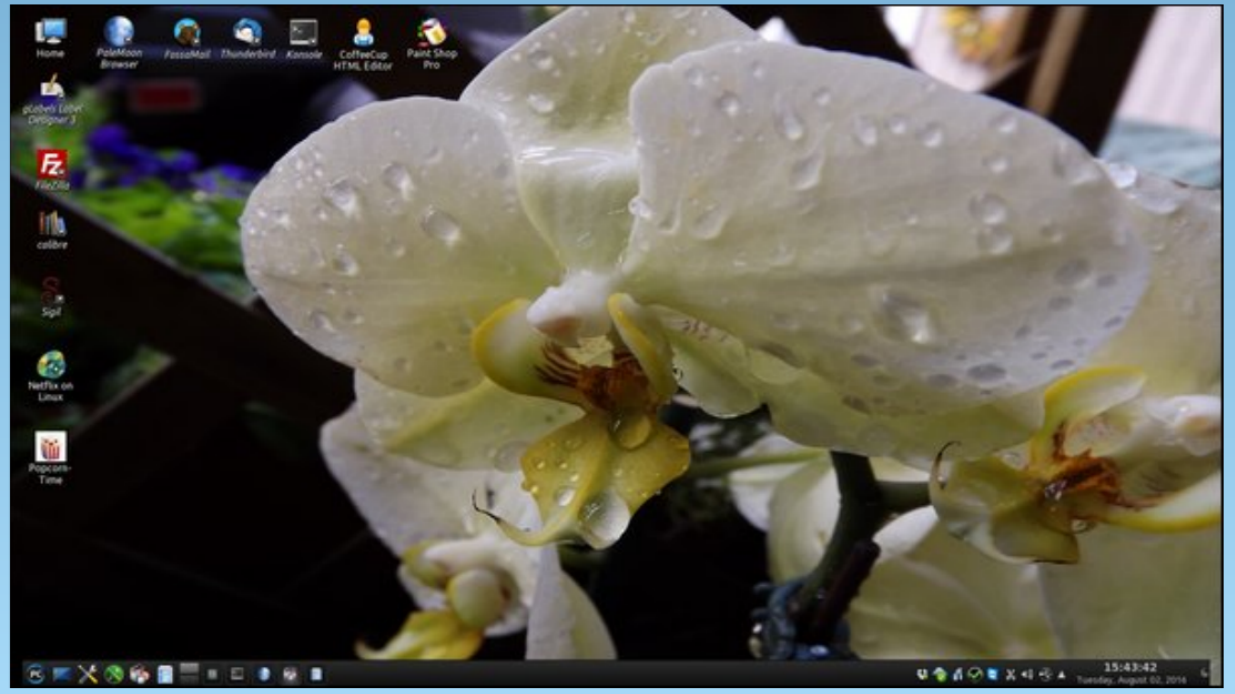

Posted by Mr\_Cranky\_Pants\_YouCanToo, on August 2, 2016, running KDE.